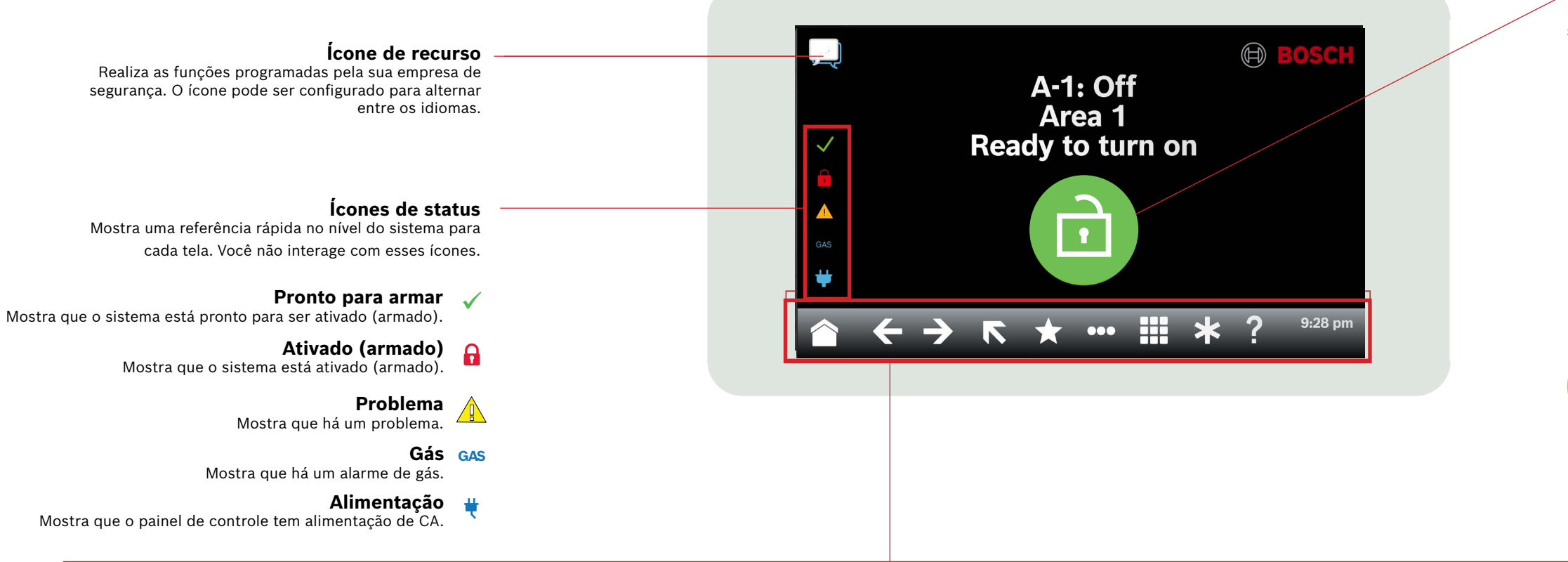

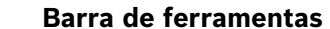

Mostra ícones interativos do teclado, bem como a data e a hora. Os ícones acendem somente quando disponíveis.

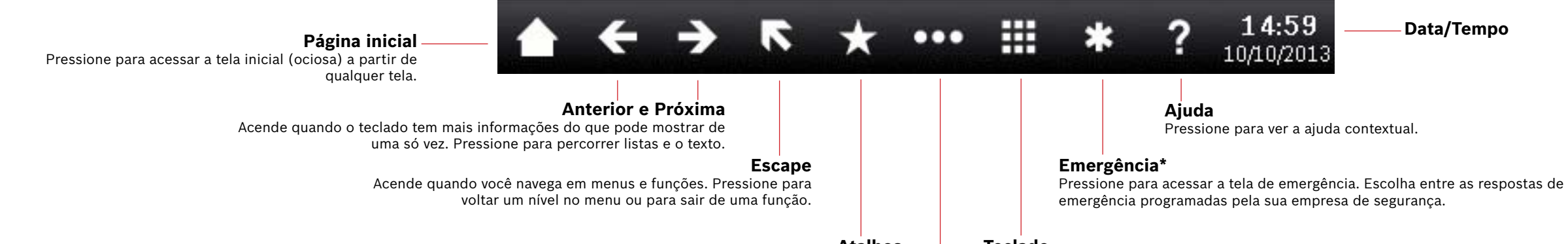

#### Atalhos

Pressione para acessar rapidamente as funções mais usadas.\*

Teclado

Pressione para acessar a tela do teclado e digitar sua senha ou os comandos relacionados ao problema.

## Menu principal

Pressione para mostrar e acessar os recursos do teclado.

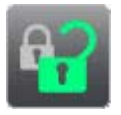

## Ativar/Desativar

Pressione para armar/desarmar todas as áreas ou áreas parciais, estender o horário de fechamento ou desabilitar pontos.

Status

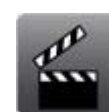

Pressione para ver o status da área ou do ponto ou

enviar um relatório de status.

#### Ações

Pressione para redefinir sensores, alterar saídas, consultar o menu de teste, ver o menu RPS, acessar uma área, atualizar o firmware do sistema ou ver os pontos de serviços desabilitados.

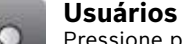

Pressione para alterar sua senha, adicionar novos usuários, editar usuários existentes ou excluir usuários.

## Configurações

Pressione para ativar/desativar o modo de observação, definir a data e a hora do sistema, ver e alterar programações, definir o brilho e o volume do teclado e exibir a hora na tela do teclado.

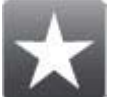

#### Atalhos Use para acessar funções comuns.\*

#### \* Programado pela sua empresa de segurança.

## Ícone principal

Mostra o status do sistema de segurança e é um ícone que serve para alterar o estado de armação.

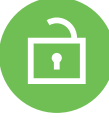

#### Pronto para armar

Mostra que o sistema está pronto para ser ativado (armado). Pressione para ativar (armar) o sistema de seguranca.

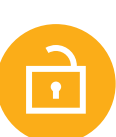

## Não está pronto para armar

Mostra que o sistema não está pronto para ser ativado (armado). Pressione para resolver as falhas.

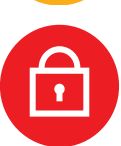

## Ativado (armado)

Mostra que o sistema está ativado (armado). Pressione e digite sua senha para desativar (desarmar) o sistema de segurança.

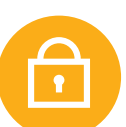

## Sistema parcialmente armado

Mostra que um sistema de várias áreas não está completamente armado e que pelo menos uma área permanece desarmada.

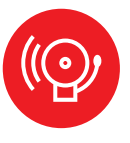

#### Alarme

Mostra que o sistema de segurança está em alarme. Pressione e insira sua senha para silenciar qualquer alarme.

## Data/Tempo

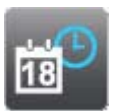

#### Eventos Pressione para ver ou limpar a memória do evento ou ver o registro de eventos.

## 2 | Ativar (armar) o sistema

Pressione o ícone "Pronto para armar":

Pressione os ícones para acessar os menus Tudo armado ou Ativação parcial e siga as instruções:

– Ou -

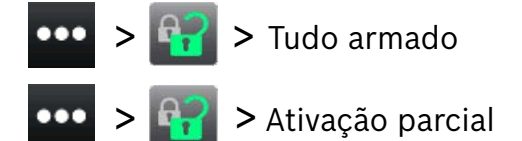

Escolha entre "ativado com atraso", "ativado sem atraso" ou "ativado por área".

Com todos os métodos, o sistema de segurança começa a ligar com atraso, mostrando ícones adicionais durante o atraso. Para alterar a maneira como o sistema liga, pressione o ícone desejado.

## 3 | Desativar (desarmar) o sistema

Pressione o ícone Ativado ou o ícone Ativação parcial:

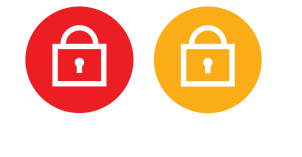

- Ou ———

Pressione os ícones para acessar os menus Tudo armado ou Ativação parcial e siga as instruções:

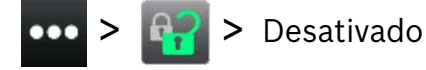

## 4 | Editar usuários

Você pode usar o menu Editar usuários alterar senhas e adicionar, remover e substituir cartões e tokens.

## 5 | Alterar senhas

Você poderá alterar a própria senha e a senha de outros usuários se tiver autoridade para fazer isso.

Para alterar sua senha, pressione os ícones para acessar o menu Alterar senha e siga as instruções:

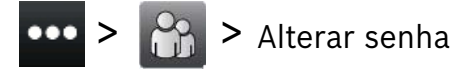

Para alterar a senha de um usuário, pressione os ícones para acessar o menu Editar usuários e siga as instruções:

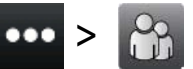

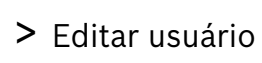

Insira o número do usuário que deseja editar e pressione [ENTER]. Pressione [Continuar], acesse o menu Senha e siga as instruções.

## 6 | Alarmes

Quando o sistema de segurança estiver em alarme, o ícone Alarme será exibido.

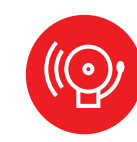

Pressione o ícone Alarme e siga as instruções.

## 7 | Atalhos

Você pode usar métodos diferentes para acessar seus atalhos. Siga uma destas opções:

Pressione os ícones para acessar Atalhos.
Pressione o atalho.

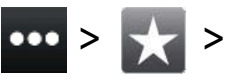

1. Pressione o ícone Atalhos na barra de ferramentas.

2. Pressione o atalho.

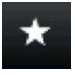

## 8 | Limpeza do teclado

Use um pano macio e uma solução de limpeza não abrasiva para limpar o teclado (por exemplo, pano de microfibra e limpador de óculos). Aplique a solução de limpeza no pano. Não borrife a solução de limpeza diretamente no teclado.

Ou -

#### Copyright

This document is the intellectual property of Bosch Security Systems B.V. and is protected by copyright. All rights reserved.

#### Trademarks

All hardware and software product names used in this document are likely to be registered trademarks and must be treated accordingly.

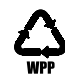

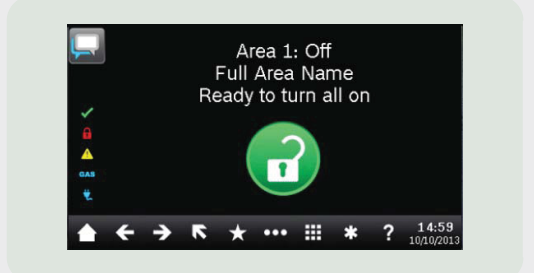

# Touch Screen Keypad B940W

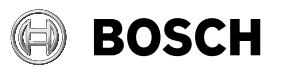

pt-br Guia Rápido do Usuário

Bosch Security Systems B.V. Torenallee 49 5617 BA Eindhoven Netherlands www.boschsecurity.com © Bosch Security Systems B.V., 2019

Bosch Security Systems B.V.